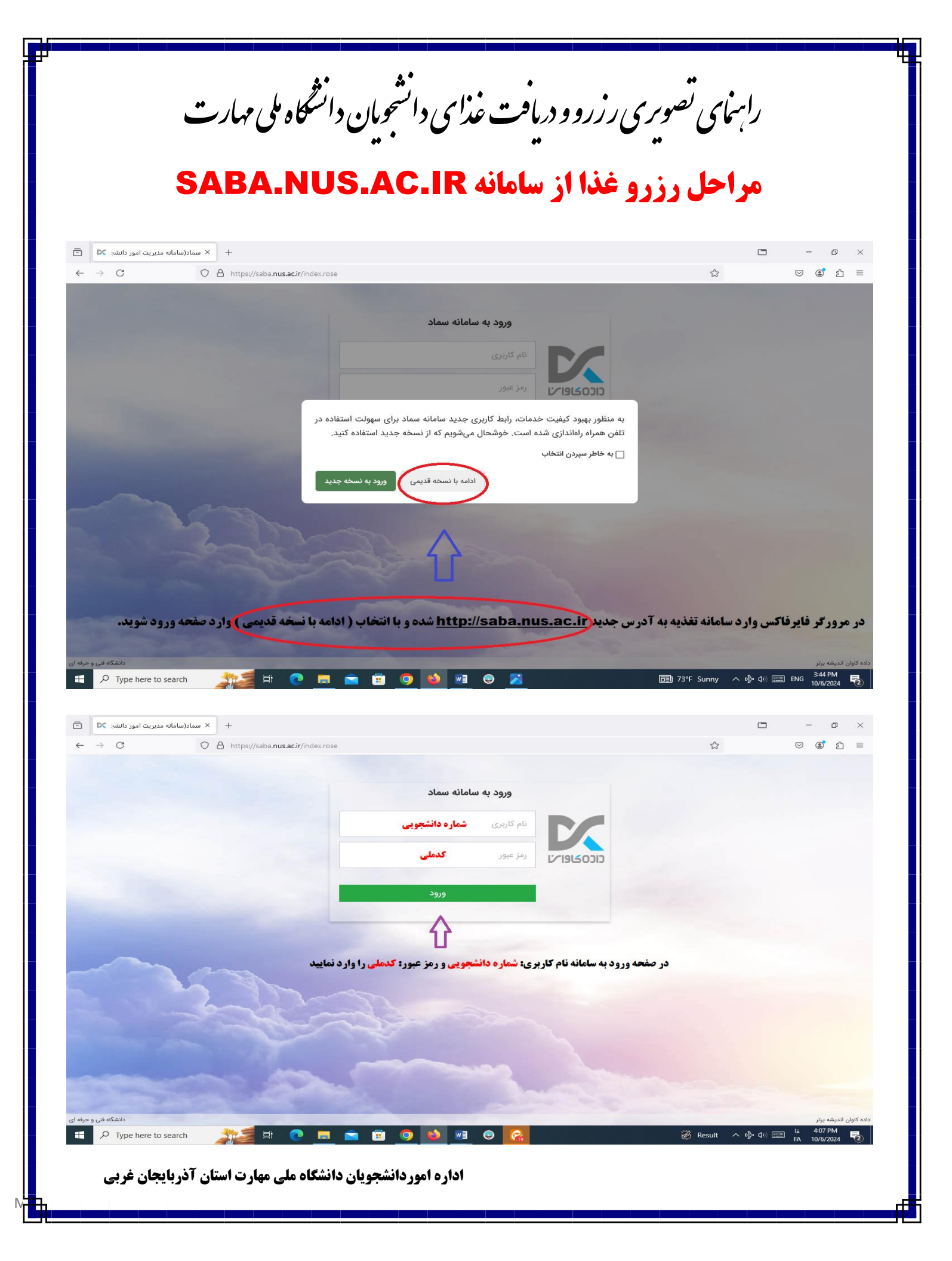

| + × سماد- سامانه مدیریت امور دانشه 🍽 🗈                                                                                                    |                                                                                                    | • - • ×                                                                                               |
|----------------------------------------------------------------------------------------------------|----------------------------------------------------------------------------------------------------|----------------------------------------------------------------------------------------------------|
| ← → C () A https://saba.nus.ac.ir/index/index/i | dex.rose                                                                                                    | ☆ ♡ ③ 約 =                                                                                             |
| ► B IF+#/=V/I∆ IF:IV:#                                                                                                    |                                                                                                    | سامانه مدیریت امور دانشجویی (سماد)                                                                    |
| آخرین تلاش ( )                                                                                                    | تنظيمات پرونده خروج                                                                                                    | مفحه اول گزارشات سامانه ها سامانه تغذیه سامانه خوابگاه ها عملیات دانشجو تبادل پیام<br>محمه اصل        |
| آخرين تلاش ناموفق ( )<br>جمعا (>) ورود ناموفق بعد از ورود موفق قبلی                                                                                                    |                                                                                                    |                                                                                                    |
|                                                                                                    | ◄ كاربر سامانه تغذيه                                                                                                    |                                                                                                    |
| قفل نمودن کارت                                                                                                    | یافت کد فراموشی<br>یافت کد فراموشی                                                                                                    | رزرو غلا<br>رزرو غلا<br>رزرو غلا                                                                      |
|                                                                                                    | < امور خوابگاه ها<br>د تنظیمات حساب کاردی                                                                                                    | ٨                                                                                                    |
|                                                                                                    | ، کیف پول خود را شارژ نمایید                                                                                                    | ر<br>مر صفحه کاربری با انتخاب گزینه افزایش اعتبار                                                     |
| دانشگاه قدر و حرفه ای                                                                                                    | نسخه ۲۴                                                                                                    | به کابان اندیشه برتر                                                                                  |
|                                                                                                    |                                                                                                    |                                                                                                    |
| 🖬 🔎 Type here to search 🥂 🏹 🧮 🤁 🦲                                                                                                    | _ <b>III (9) (8) (8) (8)</b>                                                                                                    | — 73°F Sunny ∧ τ∯ Φi) (= ENG 10/6/2024 ₹2                                                             |
| + 🛛 🚽 مماد- سامانه مدیریت امور دانشه 🕅                                                                                                    |                                                                                                    | ×                                                                                                    |
| ← → C O A https://saba.nus.ac.ir/index/ind                                                                                                    | dex.rose                                                                                                    | ☆ ♡ © 원 =                                                                                             |
| ■ ● IFo#/•V/IΔ IF:YY:FI*                                                                                                    |                                                                                                    | سامانه مدیریت امور دانشجویی (سماد)                                                                    |
|                                                                                                    | نتظيمات پرونده خروج                                                                                                    | محمد اول درارشات سامانه ها سامانه نعدیه سامانه خوابناه ها عملیات دانشجو نبادل پیام<br><b>شخه اصلی</b> |
|                                                                                                    |                                                                                                    |                                                                                                    |
| فقل نمودن کارت                                                                                                    | <ul> <li>کاربر سامانه تفقیه</li> <li>کاربر سامانه تفقیه</li> <li>کاربر سامانه تقییر مرد دوم</li> <li>کرارش اعتبار</li> <li>کرارش اعتبار</li> <li>کرارش اعتبار</li> <li>کرارش اعتبار</li> </ul> | نرو علا مولان غلا الفزایش اعتبار گزارش عملکرد در                                                      |
|                                                                                                    | <ul> <li>امور خوابگاه ها</li> </ul>                                                                                                    |                                                                                                    |
| ، دن                                                                                                    | • تنظیمات حساب کاربری<br>د ه غذا وار د قسیمت انتخاب سلف شو                                                                                                    | یس از شارژ کیف یول یا انتخاب گزینه رز                                                                 |
| س⊷ -<br>دانشگاه فنی و حرف از                                                                                                    | (?) 54 chan)                                                                                                    | پ پ پ پ پ پ پ پ پ پ پ پ پ پ پ پ پ پ پ                                                                 |
|                                                                                                    |                                                                                                    |                                                                                                    |
|                                                                                                    |                                                                                                    |                                                                                                    |
| P Type here to search                                                                                                    | <u> </u>                                                                                                    | 🔴 73°F Sunny へ � ⊄り (回 FA 10/6/2024 🍕                                                                 |
| <b>انشگاه ملی مهارت استان آذربایجان غربی</b>                                                                                                    | اداره اموردانشجویان دا                                                                                                    |                                                                                                    |

|                                 | + × wale                                                                                                    |                                           | - • ×                                                                           |
|---------------------------------|----------------------------------------------------------------------------------------------------|-------------------------------------------|---------------------------------------------------------------------------------|
| $\cdot \rightarrow G$           | O     A     https://saba.nus.ac.ir/index/index.rose                                                                                                    | ☆                                         | ♡ ③ ≦ ≡                                                                         |
| •1777-179-2007 O 1F-17/-9/12 1: | میدی مغتارلو ۱۳۰۳<br>میان دانشجو انبادل بیام انظیمات پرونده خروج                                                                                                    | ن (شماد)<br>انه تغذیه سامانه خوابگاه ها د | سامانه مدیریت امور دانشجویی<br>مفحه اول گزارشات سامانه ها سام<br>فه <i>اصلی</i> |
|                                 | رزرو غذا                                                                                                    | ×                                         |                                                                                 |
|                                 | لطنا سلف مورد نظر خود جهت انجام عدلیات رزیو یا کنسل غذا را انتخاب نمائید.<br>سند:<br>سند:<br>سن | ور فرونی علا<br>در این قسمت سلف           | ويدو                                                                            |
|                                 |                                                                                                    |                                           |                                                                                 |
|                                 |                                                                                                    |                                           |                                                                                 |

| - سامالة مديريك امور دالله: 📈 📑 | +                                            |                         |                                            | L – D                                                  |
|---------------------------------|----------------------------------------------|-------------------------|--------------------------------------------|--------------------------------------------------------|
| $\leftarrow$ $\rightarrow$ G    | O A https://saba.nus.ac.ir/nurture/user/mult | i/reserve/reserve.rose  |                                            | ☆ 🛛 🕲 🖞                                                |
| 0 IFor/oy/10 IF:r               | Price Price                                  |                         |                                            | سامانه مدیریت امور دانشجویی (سماد)                     |
|                                 |                                              | (65                     | عمليات دانشجو تبادل پيام تنظيمات پرونده خر | ه اول گزارشات سامانه ها سامانه تغذیه سامانه خوابگاه ها |
|                                 |                                              |                         |                                            | زرو غذا                                                |
|                                 |                                              |                         |                                            | 🚹 هیچ برنامه ی غذایی ای تعریف نشده است.                |
|                                 |                                              |                         |                                            | ودی: ۵۹۰۰۰۵ ریال سلف:                                  |
| تاييد                           | ت رزروها                                     | مشاهده وضعيا            | ڣ هفته جاری 🔶                              | فزایش اعتبار پسران شماره ۱ ارومیه - ۵۲ 🗸 🗸             |
|                                 |                                              |                         | $\sim$                                     |                                                        |
|                                 |                                              |                         | ٨                                          |                                                        |
|                                 |                                              |                         | $\Lambda$                                  |                                                        |
|                                 |                                              |                         | 11                                         |                                                        |
|                                 |                                              |                         |                                            |                                                        |
|                                 |                                              | <b>، بعد منتقل شوید</b> | <b>با زدن فلش سبز رنگ به برنامه هفته</b>   | در صفحه فرم رزرو غذا                                   |
|                                 |                                              |                         |                                            |                                                        |
|                                 |                                              |                         |                                            |                                                        |
|                                 |                                              |                         |                                            |                                                        |
|                                 |                                              |                         |                                            |                                                        |
| دانشگاه فنی و حرفه ای           |                                              | نسخه ۶۳ 🕥               |                                            | اوان اندیشه برتر                                       |
|                                 |                                              |                         |                                            |                                                        |
|                                 |                                              |                         |                                            |                                                        |
|                                 | ا 📥 😽 👘 👘                                    |                         |                                            | 4:30 PM فا 🖘 راما 🖳                                    |
| () Type here to coarch          |                                              | 🛄 💙 🗳 🛄 🤍 📢             |                                            | FA 10/6/2024                                           |
| → P Type here to search         |                                              |                         |                                            | 10,0,000                                               |
| P Type here to search           |                                              |                         |                                            | 174 10 GEVET                                           |
| Type here to search             |                                              |                         |                                            | 14 Ny Sec                                              |
| D Type here to search           |                                              |                         |                                            | The second                                             |
| م آذربایجان غربی                | ویان دانشگاه ملی مهارت استان                 | اداره اموردانشجم        |                                            | in issued                                              |
| Type here to search کر 🖶        | ویان دانشگاه ملی مهارت استان                 | اداره اموردانشجر        |                                            |                                                        |

| + سماد- سامانه مدیریت امور دانشه 🗙     |                                          |                                       |                                   | C                               | - 0                                                 |
|----------------------------------------|------------------------------------------|---------------------------------------|-----------------------------------|---------------------------------|-----------------------------------------------------|
| → C O A https://saba.nus.ac.ir/nurture | /user/multi/reserve/reserve.rose         |                                       |                                   | ☆                               | ♥ ( <b>2</b> ) £                                    |
| <b>O</b> IFot/0y/Ia 15:171:1           |                                          |                                       |                                   | یی (سماد)                       | سامانه مديريت امور دانشجو                           |
|                                        |                                          | تنظيمات پرونده خروج                   | عمليات دانشجو تبادل پيام          | امانه تغذیه سامانه خوابگاه ها : | ن گزارشات سامانه ها س<br><b>غذا</b>                 |
| ۳                                      |                                          |                                       |                                   |                                 |                                                     |
| تايد                                   | مشاهده وضعيت رزروها                      |                                       | هفته جاری 📫                       | شماره ۱ ارومیه - ۵۲ 🗸 🗸         | : ۵۹۰۰۰۵ ریال سلف:<br>ش اعتبار <mark>پسران ن</mark> |
| افطاری سحری                            | شام<br>*                                 | ناهار<br>* _                          | 1                                 | صبحانه                          | روز                                                 |
|                                        | سط هزینه   خوراک ماکارونی<br>ب   خیارشور | نه ا چلو خورشت الم                    | متوقط هزی<br>قورمه میزی ا         |                                 | شنبه<br>۱۴۰۳/۰۷/۰۷                                  |
| در صفحه فرم رزرو غذا ابتدا تیک         | هزینه   سبزی پلو با تن ماهی  <br>/نارنج  | بلو کباب کوبیدہ ا 🚽 🚽 و لیمو<br>چه    | 🗌 پر هزینه   چ<br>کره , سوپ , گو- |                                 | یکشنبه<br>۱۴۰۳/۰۷/۰۸                                |
| مربوط به برنامه غذایی روزهای           | وسط هزینه   استانبولی پلو با<br>۱   ماست | ینه ا چلو خورشت<br>پس سیب ز مینی کوشت | متوسط هزی<br>لوبیا سفید   چی      |                                 | دوشنبه<br>۱۴۰۳/۰۷/۰۹                                |
| مورد نظر را وارد نموده سپس             | هزينه   كتلت گوشت   مس ا                 | رشک پلو با مرغ ا ا v کې کچاب<br>کچاب  | ير هزينه   زر                     |                                 | سه شنبه<br>۱۴۰۳/۰۷/۱۰                               |
| دکمه تأیید را بزنید                    | هزینه   خوراک کوفته تبریزی<br>شور        | ينه   هويج پلو   ا بر<br>  خيارة      | متوسط هزی<br>ماست                 |                                 | چهارشنبه<br>۱۴۰۳/۰۷/۱۱                              |
| دانشگاه فنی و ح                        | @ <sup>,</sup>                           | نسخه ۳                                |                                   |                                 | ندیشه برتر                                          |
|                                        |                                          |                                       |                                   |                                 |                                                     |
|                                        |                                          |                                       |                                   |                                 |                                                     |
| 🔎 Type here to search 🛛 🏂 🛱 🕐 📑        | 📄 📅 🗿 ڬ 🕅                                | e 📀                                   |                                   | Air: Very Poor < 라 더            | ≫) 📰 Li 4:32 PM                                     |
|                                        |                                          |                                       | -                                 |                                 | TR 10/0/2024                                        |
|                                        |                                          |                                       |                                   |                                 |                                                     |
|                                        |                                          |                                       |                                   |                                 |                                                     |
|                                        |                                          | 4                                     | <b>\$</b>                         | . /                             | *                                                   |
| او م ارک جران م مرک                    | • • • • • • • • •                        | سعي شو وجهه                           | واز ان                            | . لرامي تو په                   | والسحولا                                            |
|                                        | // > // >////                            | ر () <del>(</del> ( '                 | ~ ( * <b>*</b> * * * * * *        | 77 ( 7 / ( 7 ( 7                |                                                     |
| بالنب باركد محاار مرورتر               |                                          | . 🗸                                   |                                   |                                 |                                                     |

فایرفانس استفاده شود، در صورت خطای سرور حما حافظه و کش مرورگریاک شود

مهلت رزرو هفته آینده تا ساعت ۱۲ روز پنج شنبه هفته جاری می باشد هنگام رزرو غذا بارکد های تحویل غذا را یکجا دریافت نموده و در گوشی خود ذخیره داشته باشید،در رزرو وعده های غذایی دقت کافی داشته باشید در صورت رزروغذا و عدم استفاده از آن، سیستم به صورت ماهانه اعمال جریمه خواهد نمود.

اداره اموردانشجویان دانشگاه ملی مهارت استان آذربایجان غربی

| 🖸 اپلیکیشن سماد Samad X                                                                                                    | +                                                                                                    |    |                                           | - 0 ×                  |
|----------------------------------------------------------------------------------------------------|----------------------------------------------------------------------------------------------------|----|-------------------------------------------|------------------------|
| ← → C 0 8                                                                                                    | https://samad.app/login                                                                                                    |    | ជ                                         | ⊠ 🗳 =                  |
| ی انجام شده و<br><b>یذا با ورود به سامان</b> ا                                                                                                    | جهت مشاهده رزروهاو<br>دریافت بارکد تحویل غ                                                                                                  |    |                                           | 8                      |
| انت <b>خاب دانشگاه فنی</b><br>نام می                                                                                                    | SAMAD.APP وا                                                                                                    | u. | ورود به سامانه مدیریت امور دانشجویر       |                        |
| <b>د نام کاربری: شمار</b><br>روانه ا                                                                                                    | <b>و حرفه ای و سپس ورو</b><br>دانشه می                                                                                                    |    | رود به سماد                               | 🤉 راهنمای و            |
| <b>: کد ملی وارد صفح</b>                                                                                                    | دانشجویی و رمز عبور:<br>کلید مذہد شدید                                                                                                    | 2  | و حرفه ای                                 | دانشگاه فنی            |
|                                                                                                    | ەربرى خود سويد                                                                                                    |    | شماره دانشجویی                            | نام کاربری             |
| dià ne tradita.                                                                                                    |                                                                                                    | ø  | کد ملی                                    | رمز عبور               |
|                                                                                                    | توضيه مي تردد جهت                                                                                                    |    | 2010                                      |                        |
| ، در هنگام تحویل ع<br>د را با گوشی موبایل                                                                                                    | ذخیره و استفاده از آن<br>مراحل دریافت بارکد                                                                                                 |    |                                           |                        |
| ، در هنگام تحویل ع<br>ل را با گوشی موبایل<br>× همد اللیکشن ساد ⊠ ⊡<br>○ ○ ○ ○ ↔                                                                                                    | ذخیره و استفاده از آن<br>مراحل دریافت بارکد<br>+<br>A https://samad.app//cod                                                                |    | ~<br>☆                                    | – ල X                  |
| ، در هنگام تحویل ع<br>نه را با گوشی موبایل<br>× هسد ایلیکشن ساد⊠ ⊃<br>↔ ↔ ℃ ↔                                                                                                    | ذخیره و استفاده از آن<br>مراحل دریافت بارکد<br>+<br>https://samad.app/food                                                                  |    | مر<br>ک<br>سفاد<br>سفاد مدینه امر دانشجوی | - 5 )<br>V () 1        |
| ی در هنگام تحویل ع<br>د را با گوشی موبایل<br>× هساد ⊇ □                                                                                                    | ذخیره و استفاده از آن<br>مراحل دریافت بارکد<br>+<br>https://samad.app/food<br>ورود به نسخه قدید                                             |    | کی<br>یہ<br>یہ<br>یہ میں<br>تفذیہ خوابگاہ | – ල ද<br>ල ල දී :<br>ද |
| ی در هنگام تحویل ع<br>ه را با گوشی موبایل<br>× ( ایلیکش ساد )<br>می ( یا ایلیکش ساد )<br>می ( یا ایلیکش ساد )<br>می ( ی | فخیره و استفاده از آن<br>مراحل دریافت بار که<br>+<br>+<br>+<br>+<br>+<br>+<br>+<br>+<br>+<br>+<br>+<br>+<br>+<br>+<br>+<br>+<br>+<br>+<br>+ |    | کی                                        | - 8 X                  |

|                                   | O A https://samad                                                                                                    | ann/food/reserves-report                  |                                  |                                                                |                                                                                                    | ۰<br>ج>                                                                                                    | ି<br>ସ ହାଁ ଶ            |
|-----------------------------------|----------------------------------------------------------------------------------------------------|-------------------------------------------|----------------------------------|----------------------------------------------------------------|----------------------------------------------------------------------------------------------------|----------------------------------------------------------------------------------------------------|-------------------------|
| , 0                               | ورود به نسخه قدیمی                                                                                                    |                                           |                                  |                                                                |                                                                                                    | سماد                                                                                                    |                         |
|                                   |                                                                                                    | ~                                         |                                  |                                                                |                                                                                                    | تغذيه                                                                                                    |                         |
|                                   |                                                                                                    |                                           |                                  |                                                                |                                                                                                    |                                                                                                    |                         |
|                                   |                                                                                                    | ر بافت نمایند                             | ظریار کدرا د                     | ، روی و عدم مورد نذ                                            | سیس یا کلیک                                                                                                   | وضعیت رزرو                                                                                                    |                         |
|                                   |                                                                                                    |                                           |                                  |                                                                |                                                                                                    | -                                                                                                    |                         |
|                                   | سحری                                                                                                    | افطاری                                    | شام                              | ناھار                                                          | صبحانه                                                                                                    | تاريخ                                                                                                    |                         |
|                                   | بدون رزرو                                                                                                    | بدون رزرو                                 | 🕑 رزرو شده                       | 💿 رزرو شده 🖉                                                   | بدون رزرو                                                                                                    | • شنبه ۷ مهر                                                                                                    |                         |
|                                   | بدون رزرو                                                                                                    | بدون رزرو                                 | 🛛 رزرو شده                       | 🕑 رزرو شده                                                     | بدون رزرو                                                                                                    | ●یکشنبه ۸مهر                                                                                                    |                         |
|                                   | بدون رزرو                                                                                                    | بدون رزرو                                 | 🕑 رزرو شده                       | 🕑 رزرو شده                                                     | بدون رزرو                                                                                                    | •دوشنبه ۹مهر                                                                                                    |                         |
|                                   | بدون رزرو                                                                                                    | بدون رزرو                                 | بدون رزرو                        | 🕑 رزرو شده                                                     | بدون رزرو                                                                                                    | • سەشنبە ١٥ مهر                                                                                                    |                         |
|                                   | بدون رزرو                                                                                                    | بدون رزرو                                 | بدون رزرو                        | 🕑 رزرو شده                                                     | بدون رزرو                                                                                                    | • چهارشنبه۱۱ مهر                                                                                                    |                         |
|                                   | بدون رزرو                                                                                                    | بدون رزرو                                 | بدون رزرو                        | بدون رزرو                                                      | بدون رزرو                                                                                                    | و پنجشنبه ۱۲ مهر                                                                                                    |                         |
|                                   | بدون رزرو                                                                                                    | بدون رزرو                                 | بدون رزرو                        | بدون رزرو                                                      | بدون رزرو                                                                                                    | •جمعه ۱۳ مهر                                                                                                    |                         |
|                                   |                                                                                                    |                                           | 1                                | ارد هفته بعد شوید                                              | با زدن فلش و                                                                                                  | 1- در این قسمت                                                                                                    |                         |
|                                   |                                                                                                    |                                           |                                  |                                                                | ÷ (-0 -0 -                                                                                                    |                                                                                                    |                         |
|                                   |                                                                                                    |                                           |                                  |                                                                |                                                                                                    |                                                                                                    |                         |
|                                   |                                                                                                    | (                                         | $\bigcirc$                       |                                                                |                                                                                                    |                                                                                                    |                         |
| ابليكيشن سماد 🔽 📄                 | - Samad X +                                                                                                    | (                                         | $\bigcirc$                       |                                                                |                                                                                                    | ~                                                                                                    | - 0                     |
| اپلیکیشن سماد 🔽 🗧 🔶 🔶 🔶           | - Samad X +                                                                                                    | mad.app/food/reserves-report              | 0                                |                                                                |                                                                                                    | ~<br>☆                                                                                                    | – <b>⊓</b><br>⊠ © £1    |
| اپلیکیشن سماد 🖬 🖻 🛨 🔶             | - Samad x +<br>A https://sar<br>ورود به نسخه قدیمی                                                                                                    | nad.app/food/reserves-report              |                                  |                                                                |                                                                                                    | ↓                                                                                                    | - 0<br>V I              |
| اپلیکیشن سماد 💟 🖻 🔶               | - Samad x +<br>( A https://Sar<br>ورود به نسخه قدیمی ( ومان<br>اعتار شما ۲۳۶۰ ( اومان                                                                                                    | mad.app/food/reserves-report              |                                  |                                                                |                                                                                                    | کا سماد<br>ساله مدریت امور دانشجویی<br>تغذیه خوابگاه                                                                                                    | - 0<br>V E É            |
| اپلیکیشن سماد 🖾 📄 🖬<br>← → Ĉ      | - Samad × +                                                                                                    | mad.app/food/reserves-report              |                                  |                                                                |                                                                                                    | کا استاد دینمویی<br>تغذیه کا وضعیت رزروها                                                                                                    | - 0<br>© (2)            |
| اپلیکیشن سماد 🛐 🔄<br>← → Č        | - Samad × +<br>ک A https://sar<br>کرود به نسخه قدیمی<br>اعتبار شما ۲۰۰۹(تومان                                                                                                    | mad.app/food/reserves-report              |                                  |                                                                |                                                                                                    | کاریکی اور انتخاب اور انتخاب                                                                                                    | - 0<br>V () 1           |
| اپلیکیشن سماد <b>ک</b><br>← → C   | - Samad x +                                                                                                    | nad.app/food/reserves-report              | شام                              | ناھار                                                          | ميحانه                                                                                                    | لیک<br>یک سیاد<br>سیاد بریت اور دلشجویی<br>سیاد خوابگاه<br>یک تغذیه > وضعیت رزروها<br>وضعیت رزرو                                                                                                    | - 0<br>V () ()          |
| ایلیکیشن سماد ⊠<br>← → C          | - Samad × +<br>کی البتان کی البتان کی البت<br>کار البتان کی البتان کی البتان کی البتان کی البتان کی البتان کی البتان کی البتان کی البتان کی البتان کی البتان کی البتان کی البتان کی البتان کی البتان کی البتان کی البتان کی البتان کی البتان کی البتان کی البان کی البتان کی البان کی ا                                                                                                    | mad.app/food/reserves-report              | م                                | ناهار.                                                         | ميحانه                                                                                                    | ۲<br>کی عدمان<br>مینانده کردیشجویی<br>مینانده کر وضعیت رزروها<br>مینانده کر وضعیت رزروها<br>تاریخ<br>میناند میرور                                                                                                    | - 0<br>© (2)            |
| اپلیکیشن سماد<br>ک<br>←<br>→<br>C | - Samad × +<br>( A https://sar<br>ورود به نسخه قدیمی<br>( تومان<br>) تعتار شما ***/(تومان<br>)<br>سحری<br>بدون رزرو<br>برون رزرو                                                                                                    | nad.app/food/reserves-report              | مام                              | ناھار                                                          | میجانه<br>جزئیات رزرو - ۷۰ مهر                                                                                | ک<br>کی سیاد<br>تغذیه کوایگاه<br>کی غذایه کو وضعیت رزروها<br>وضعیت رزرو<br>تاریخ                                                                                                    | - 0<br>ල  ී  වා         |
|                                   | - Samad × +<br>کی که انتخاب که انتخاب که ا                                                                                                    | nad.app/food/reserves-report              | م<br>ل<br>س                      | ۲                                                              | میحانه<br>جزئیات رزرو - ۷۰ مهر<br>ناها.                                                                       | ک<br>تغذیه<br>تغذیه خوابگاه<br>کی تغذیه ک وضعیت رزروها<br>وضعیت رزرو<br>تاریخ<br>ایند<br>هیکنشنه ۸مهر<br>ودوشنیه ۹مهر                                                                                                    | - 0<br>© <sup>©</sup> 1 |
|                                   | - Samad × +<br>( A https://sar<br>( ورود به نسخه قدیمی)<br>( اعتبار شما ههرا تومان)<br>( اعتبار شما ههرا تومان)<br>( این از و<br>بدون ززرو<br>بدون ززرو<br>بدون ززرو<br>بدون ززرو<br>( این از این از این این این از این این این این این این این این این این                                                                                                    | nad.app/food/reserves-report              | منع                              | ی                                                              | میحانه<br>جزئیات رزرو - ۷۰ مهر<br>نامار<br>چلو خورشت قورمه سیز                                                | <ul> <li>کی سماد<br/>کی سماد<br/>تغذیه خوابگاه</li> <li>ک تغذیه کومیت رزروها<br/>وضعیت رزرو</li> <li>تغذیه کومیت رزروها<br/>ونمیت رزوها</li> <li>یک شنیه ۸ میر</li> <li>ه دوشنیه ۹ میر</li> <li>ه دوشنیه ۹ میر</li> </ul>                                                                                                    | - 0<br>© © 1            |
|                                   | - Samad × +<br>( A https://sar<br>ورود به نسخه قدیمی ( ومان<br>) اعتبار شما ***/(تومان<br>) اعتبار شما ***/(تومان<br>) بدون رزرو<br>بدون رزرو<br>بدون رزرو<br>بدون رزرو<br>بدون رزرو<br>بدون رزرو<br>بدون رزرو<br>بدون رزرو<br>بدون رزرو<br>بدون رزرو                                                                                                    | nad.app/food/reserves-report              | ملف                              | ناهار<br>ع                                                     | صبحانه<br>جزئیات رزرو – ۷۰ مهر<br>نامار<br>چلو خورشت قورمه سبز<br>۲۵- پسران شماره ۱ ارومب                     | ک<br>تغذیه کولیکاه<br>تغذیه کولیکاه<br>وضعیت رزروما<br>ونشیه کمهر<br>استشنیه کمهر<br>ویشنیه کمهر<br>ویهرشنیه امهر<br>ویهرشنیه امهر                                                                                                    | - 0<br>© © 1            |
|                                   | - Samad × +<br>( A https://sar<br>ورود به نسخه قدیمی ( ماه)<br>( المها هه/(الومان)<br>( المها هه/(الومان)<br>( المها هه/(الومان)<br>( المها هه/(الومان)<br>( المها هه/(الومان)<br>( المها المها ( المها المها المها ( المها المها الموالي المها المها المعالي المعاليما المعاليما المعاليمحاليما ال                                                                                                    | nad.app/food/reserves-report              | ٩                                | ی<br>باهار<br>د                                                | میحانه<br>جزئیات رزرو - ۷۰ مهر<br>ناهار<br>چلو خورشت قورمه سبز<br>۲۵-پسران شماره ۱ اروم ب                     | ک<br>تغذیه<br>تغذیه خوابگاه<br>ک ک نفذیه ک خوابگاه<br>ک ک تغذیه ک خوابگاه<br>ک ک تغذیه ک موجت ززروها<br>ک ک تغذیه ک موج<br>تاریخ<br>دوشنیه ۲ موج<br>دوشنیه ۲ موج<br>دوشنیه ۲ موج<br>دوشنیه ۲ موج<br>دوشنیه ۲ موج<br>دوم تاریخ                                                                                                    | - 0<br>© © 1            |
|                                   | <ul> <li>Samad × +</li> <li>A https://sar</li> <li>A https://sar</li> <li>A https://sar</li> <li>A https://sar</li> <li>A https://sar</li> <li>A https://sar</li> <li>A sar</li> <li>A s</li></ul>                                                                                                    | nad.app/food/reserves-report              | plŵ                              | ناهار<br>د<br>د<br>د<br>د<br>د<br>د<br>د<br>د<br>د             | میحانه<br>جزئیات رزرو – ۷۰ مهر<br>چلو خورشت قورمه سیز<br>انماره<br>وضعیت: رزرو شده                            | کی عدماد<br>تغذیه خوابگاه<br>شنبه کونعیت رزروها<br>وضعیت رزرو<br>فشنبه ۲ مهر<br>فیشنبه ۲ مهر<br>فینچشنبه ۲ مهر<br>فینچشنبه ۲ مهر                                                                                                    |                         |
|                                   | - Samad × +<br>( A https://sar<br>عرود به نسخه قدیمی ( ه است)<br>) اعتبار شما ***/(تومان<br>) اعتبار شما ***/(تومان<br>) این ا<br>بدون رزرو<br>بدون رزرو<br>بدون برو<br>بدون رزرو<br>بدون رزرو<br>بدون رزرو<br>بدون رزرو<br>بدون برو<br>بدون رزرو<br>بدون رزرو<br>بدون برو<br>بدون برو<br>بدون برو<br>بدون برو<br>بدون برو<br>بدون برو<br>بدون برو<br>بدون برو<br>بدون برو<br>بدون برو<br>بدون برو<br>بدون برو<br>بدون برو<br>بدون برو<br>برو<br>برو<br>برو<br>برو<br>برو<br>برو<br>برو                                                                                                    | nad.app/food/reserves-report              | شام<br>کوشی خود ذ                | کی در یافتی را در                                              | میحانه<br>جزئیات رزرو - ۷۰ مهر<br>عوف خورشت قورمه سیز<br>وضعیت: رزرو شده                                      | ک<br>کی سیاد<br>تغذیه دینیان دشتین<br>کی خنده که وضعیت رزروها<br>وضعیت رزرو<br>۱۰ یکشنبه ۸مهر<br>۱۰ یکشنبه ۸مهر<br>۱۰ ییشنبه ۲امهر<br>۱۰ ییشنبه ۲امهر<br>۱۰ ییشنبه ۲امهر                                                                                                    | - 0<br>S S              |
|                                   | - Samad × +<br>( A https://sar<br>عرود به نسخه قدیمی ( ه الله://sar<br>) التار شما هه/(دومان)<br>) التار شما هه/(دومان)<br>) التار شما هم/(دومان)<br>) التار شما هم/(دومان)<br>) التار (دوم | nad.app/food/reserves-report              | شام<br>گوشی خود ذ<br>سلف سر ویسر | کی العار<br>العار<br>بارکد دریافتی را در<br>وعدہ مورد نظر به   | صبحانه<br>جزئیات رزرو – ۷ه مهر<br>جزئیات رزرو – ۷ه مهر<br>ناهار<br>۹۵- پسران شماره ۱ ارومب<br>وضعیت: رزرو شده | ک<br>تغذیه کولیکاه<br>تغذیه کولیکاه<br>کیکشنیه ۸ مهر<br>کیکشنیه ۸ مهر<br>کیکشنیه ۸ مهر<br>کیکشنیه ۸ مهر<br>کیکشنیه ۸ مهر<br>کیکشنیه ۲ مهر<br>کیکشنیه ۲ مهر<br>کیک<br>کیکشنیه ۲ مهر<br>کیک<br>کیک<br>کیک<br>کیک<br>کیک<br>کیک<br>کیک<br>کی                                                                                                    | - 0<br>© © 1            |
|                                   | Samad         ×         + <ul> <li></li></ul>                                                                                                    | nad.app/food/reserves-report              | شام<br>گوشی خود ذ<br>سلف سرویس   | نامار<br>نامار<br>بارکد دریافتی را در<br>وعدہ مورد نظر به      | میخانه<br>جزئیات رزرو - ۷۰ مهر<br>جاو خورشت قورمه میز<br>۲۵- پسران شماره ۱ اروم<br>وضعیت: رزرو شده            | کی عدمادی<br>تغذیه خوابگاه<br>تغذیه خوابگاه<br>شکیه کومعیت رزروها<br>تغذیه کومعیت رزروها<br>تونیه ۲ مهر<br>۱۹۸۸ مهر<br>۱۹۸۸ مهر<br>۱۹۸۸ مهر<br>۱۹۸۸ مهر<br>۱۹۸۸ مهر<br>۱۹۸۸ مهر<br>۱۹۸۸ مهر<br>۱۹۸۸ مهر                                                                                                    |                         |
|                                   | - Samad × +<br>( A https://sar<br>عرود به نسخه قدیمی<br>عرود به نسخه قدیمی<br>اعتبار شما «جرانومان<br>بدون رزیو<br>بدون رزیو<br>بدون با بدون رو<br>بدون رو<br>بدون بدون بدو<br>بدون رو<br>بدون رو<br>بدون رو<br>بدو<br>بدون بدو<br>بدو<br>بدون رو<br>بدو<br>بدون رو<br>بدون رو<br>بدو<br>بدو بدو<br>بدو<br>بدو<br>بدو<br>بدو<br>بدو<br>بدو<br>بدو                                                                                                    | معملی میراجعه فر مایید<br>مراجعه فر مایید | شام<br>گوشی خود ذ<br>سلف سر ویس  | ناھار<br>انھار<br>م<br>بارکد دریافتی را در<br>وعدہ مورد نظر به | میجانه<br>جزئیات رزرو - ۷۰ مهر<br>چلو خورشت قورمه سیز<br>۲۵- پسران شماره ۱ ارومی<br>وضعیت: رزرو شده           | ب<br>کی سیاد<br>تغذیه کونیان دشتوری<br>کی تغذیه کونیان در شوری<br>کی کنفذیه کونیان دروها<br>دوشنیه ۲مهر<br>دوشنیه ۲مهر<br>دیشتیه ۲مهر<br>دیشتیه ۲مهر |                         |

مراحل پاک کردن حافظه پنهان (کش) مرورگر فایرفاکس جهت استفاده از سامانه تغذیه

## پاک کردن کش مرورگر فایرفاکس در اندروید

۱- روی آیکن سه نقطه عمودی بالای صفحه بزنید. گزینه Setting را انتخاب کنید.

۲-در بخش Privacy and security گزینه Delete browsing data را انتخاب کنید.

۳- تیک گزینه Cached images and files بزنید. در آخر گزینه Delete browsing data را انتخاب کنید.

| ÷        | Delete browsing data                           | ← Settings                   | G - Search o                      | *            | Bookmarks          |
|----------|------------------------------------------------|------------------------------|-----------------------------------|--------------|--------------------|
|          | Open tabs<br>0 tabs                            | Language                     | iii Firefc                        | 0            | History            |
|          | Browsing history                               | Set as default browser       |                                   | $\mathbf{F}$ | Downloads          |
|          | Cookies and site data                          | Privacy and security         | 6                                 | ٢            | Add-ons            |
| <u>ן</u> | You'll be logged out of most sites             | Private browsing             | * Google *                        | ٢            | Sync and save data |
| 2        | Cached images and files Prees up storage space | HTTPS-Only Mode              |                                   |              | Desktop site 🕖     |
| כ        | Site permissions                               | Enhanced Tracking Protection | Collections                       | ₿            | What's new         |
| -        |                                                | Standard                     | Collect the thir<br>Group togethe | 0            | Help               |
| 1        | Downloads                                      | Site permissions             | quick access li                   |              | Customize homepage |
|          | Delete browsing data                           | Delete browsing data         |                                   | ¢            | Settings           |

اداره اموردانشجویان دانشگاه ملی مهارت استان آذربایجان غربی

## دریافت رمز دوم

دانشجویان بایستی برای مواقع ضروری مانند کار نگردن سامانه سماد جهت دریافت بارکد به علت شلوغی سرور یا همراه نداشتن تلفن همراه موقع دریافت غذا، حتماً نسبت به فعالسازی و تخصیص رمز دوم از سامانه (مطابق عکس زیر) اقدام نمایند، تعیین رمز دوم یکبار برای طول تحصیل می باشد، در این روش دانشجویان هنگام تحویل غذا می تواند در تبلت سلف سرویس گزینه دریافت با رمز دوم را انتخاب و غذای خود را دریافت نماید . لازم به ذکر است استفاده از این روش به علت کندی و طولانی شدن صف، فقط در مواقع ضروری توصیه می گردد. متذکر می شود حفظ و نگهداری از این رمز بر عهده دانشجو می باشد و دانشگاه هیچگونه مسئولیتی در قبال سوء استفاده از این رمز با ندارد.

| باعتبار<br>باعتبار<br>امور خوابگاه ها<br>تنظیمات حساب کاربری                                                                                                    | خريد روز فروش غلا<br>رزرو غلا                                           |
|----------------------------------------------------------------------------------------------------|-------------------------------------------------------------------------|
| امور خوابگاه ها<br>تنظیمات حساب کاربری                                                                                                    |                                                                         |
| تنظيمات حساب كاربرى                                                                                                    |                                                                         |
|                                                                                                    |                                                                         |
|                                                                                                    |                                                                         |
|                                                                                                    |                                                                         |
| سامانه ها سامانه تغذیه سامانه خوابگاه ها عملیات دانشجو تبادل پیام تنظیمات پرونده خروج                                                                                                    | صفحه اول گزارشات<br><b>تغییر رمز دوم</b>                                |
| استفاده می شود که کارت خود را گم کرده باشند و با کارت خود را به همراه نداشته باشند                                                                                                    | ارمندمه براي مماقع                                                      |
| د با استفاده از این رمز غذای خود را از دستگاه تحویل غذا دریافت نمانید.<br>تعداد دفعات استفاده از این رمز محدود و مستلزم صرف هزینه می باشد<br>و فقط می توانید از اونام - تا 4 استفاده نمانید. | در این صورت می توانی<br>۲.توجه داشته باشید که<br>۳. برای انتخاب رمز دوه |
| ا هشت رقم باشد<br>ز دوم کلیه مسئولیت های آن بهده خود کاربر می باشد.<br>                                                                                                    | ۲. رمز دوم باید بین ۴ تا<br>۵.در صورت لو رفتن رمز                       |
|                                                                                                    | رمز دوم ★                                                               |
|                                                                                                    | تکرار رمز *                                                             |
|                                                                                                    | ذخيره                                                                   |
|                                                                                                    |                                                                         |
|                                                                                                    |                                                                         |
| کې سيان کې د سخه قديمې چې د ورود په نسخه قديمې چې ورود په نسخه قديمې چې                                                                                                    |                                                                         |
| تغذيه خوابگاه 🔂                                                                                                    |                                                                         |
|                                                                                                    | امکان در یافت ، مز                                                      |
| رزروغنا روز فروان تغییر رمز دوم همگروهن                                                                                                    |                                                                         |
|                                                                                                    | وم همچنین در سایت                                                       |
| وضعیت رزروها گزارش عملکرد رستوران آزاد قنل کارت                                                                                                    | Samad.app                                                               |
| شما امروز غذای رزرو شدهای ندارید! (فانت اعتبار                                                                                                    | ••                                                                      |
| با باشد برد.<br>با شدن کمه برادفت در مروزگر منتقل شده و<br>پس از انجام تراکنان به ایلیکیش بارمیگردید.                                                                                        | مکان پذیر می باشد                                                       |
|                                                                                                    |                                                                         |
|                                                                                                    |                                                                         |